### Registering for Advocating for Advocacy: Addressing Challenges and Building Community Partnerships Quick Reference Guide

#### Step 1:

Click on the "Register Now" button on the event webpage (<u>www.valleychildrens.org/advocacysymposium</u>) or visit the <u>event page on CME Tracker</u>. This link will you to the **Special Events** page. Scroll down to locate the **Advocating for Advocacy Symposium.** Then, click on Sign In to Register.

| Children's                   | :                                                         |        |
|------------------------------|-----------------------------------------------------------|--------|
| About Us                     | Special Events                                            |        |
| Monthly Calendar             | Filter Activities                                         |        |
| Distinguished Scholar Series | JeanUl                                                    |        |
|                              | Community Partnerships                                    | anding |
|                              | Event Date: April 06, 2021<br>Begin Time: 7:30 AM         |        |
|                              | End Time: 5:00 PM<br>Facility: Valley Children's Hospital |        |
|                              | Room: Virtual Education                                   |        |
|                              | Speaker: Visiting Protessor: Benjamin Hoffman, MD, FAAP   |        |
|                              |                                                           |        |

### Step 2:

Valley Children's staff: Sign in by clicking the Sign In action button at the top of screen. Non Valley Children's attendees: Enter your email address and password and then click Create Account. CME Tracker will verify that your email address is not associated with an existing account and will then request a Secondary Lookup. Click on the Continue action button.

| Valley Children's Account:                       | Secondary Lookup<br>You may have an existing account within the system. Plu<br>enter the information below to activate your account. If y<br>do not have an account, you will be directed to create or | Account Not Found.<br>Click Continue button and create account.<br>Continue Try Again |
|--------------------------------------------------|----------------------------------------------------------------------------------------------------|---------------------------------------------------------------------------------------|
| Non-Valley Children's Account:                   | Centantez                                                                                                    | Last Name                                                                             |
| Email Address                                    | Cervaniez                                                                                                    | Cervantez                                                                             |
| Save Email                                       | Cell Number<br>(209) 123-4567                                                                                                    | Cell Number                                                                           |
| Password                                         |                                                                                                    | (209) 123-4567                                                                        |
| No Account: This amail address is not associated | Submit                                                                                                    |                                                                                       |
| with an online account.                          |                                                                                                    | Account not found                                                                     |
| Sign In Forgot Password Create Account           |                                                                                                    | Submit                                                                                |

# Step 3:

You will be prompted to create your **Online Profile.** Once you have filled in your information, click Save Profile and then click Continue after the New Account Created! window pops up.

| Online Profile                                             |                                                            |                |                              |     | ×                                                                                                    |
|------------------------------------------------------------|------------------------------------------------------------|----------------|------------------------------|-----|----------------------------------------------------------------------------------------------------|
| You have made changes to your Profile. Click Save Profile. |                                                            |                |                              |     | New Account Created!<br>You have successfully created your online account. PLEASE<br>MAKE NOTE OF YOUR EMAIL ADDRESS AND |
| Save Profile                                               |                                                            |                |                              | le  |                                                                                                    |
| Account Information                                        |                                                            |                |                              |     | PASSWORD. You will need your Email Address and<br>Password for future access.                                            |
| Email *                                                    | mcerda1@valleychildren                                     | s.org          |                              |     | Continue                                                                                                    |
| Re-Enter Email *                                           | mcerda1@valleychildren                                     | s.org          |                              |     |                                                                                                    |
| Password *                                                 | •••••                                                      |                |                              |     | Event Date: April 06, 2021<br>Begin Time: 7:30 AM                                                                        |
| Re-enter Password                                          | *                                                          |                |                              |     | End Time: 5:00 PM<br>Facility: Valley Children's Hospital<br>Room: Virtual Education                                     |
|                                                            |                                                            |                |                              |     | Speaker: Visiting Professor: Benjamin Hoffman, N                                                                         |
| Profile Information                                        |                                                            |                |                              |     |                                                                                                    |
| First Name *                                               | Marya                                                      | Address *      | 9300 Valley Children's Place |     | Register 🗸 🛛 Brochure 🖪                                                                                                  |
| Last Name *                                                | Cerv                                                       | Address 2      | SC07                         | 111 |                                                                                                    |
| Suffix                                                     |                                                            | City *         | Madera                       |     |                                                                                                    |
| Profession/Degree *                                        | *Other 🔽                                                   | State *        | CA                           |     |                                                                                                    |
|                                                            | Other                                                      | Zip *          | 93636                        |     |                                                                                                    |
| Organization/Practic<br>Name                               | VCH                                                        | Country        | United States                |     |                                                                                                    |
| Specialty                                                  | Y                                                          | Office Phone   | (559) 353-6119               |     |                                                                                                    |
| Dietary<br>Restriction                                     | Y                                                          | Mobile Phone * | (559) 353-6115               |     |                                                                                                    |
|                                                            | You have made changes to your Profile. Click Save Profile. |                |                              |     |                                                                                                    |
|                                                            | Sav                                                        | e Profile      |                              |     |                                                                                                    |

## Step 4:

After you are directed back to the CME event, click the **Register** action button. Complete and submit the Registration Form. You will receive your Registration Confirmation, as well as an email with the conference link.

| Featured Activity                                         | Children's                    |                                                                                                    | Registration Confirmation                                                                                             |  |  |
|-----------------------------------------------------------|-------------------------------|----------------------------------------------------------------------------------------------------|----------------------------------------------------------------------------------------------------|--|--|
| Search                                                    | About Us                      | Registration Form                                                                                                    | Advocating for Advocacy. Addressing Challenges and Building Community Partnerships                                    |  |  |
| Advocating for Advocacy: Addressing Challenges a          | Monthly Calendar              | Event Details                                                                                                    | Thank You!                                                                                                    |  |  |
| Community Partnershins                                    | Distinguished Scholar Series  | Advocating for Advocacy: Addressing Challenges and Building Community Partnerships<br>7:30 AM - 6:00 PM                                                                                                | Your registration is complete. An email confirmation will be sent to mcerda1@valleychildrens                          |  |  |
|                                                           | Grand Rounds                  | April 06, 2021 - April 07, 2021<br>Valley Children's Hospital                                                                                                    | Please review your confirmation details:                                                                              |  |  |
| Event Date: April 06, 2021                                | Interprofessional Education + | How did you hear about us?                                                                                                    |                                                                                                    |  |  |
| Begin Time: 7:30 AM                                       | On Demand Learning            | " How did you hear about us?                                                                                                    | Name: Marya Cerv<br>Activity Name: Advocating for Advocacy; Addressing Challenges and Building Community Partnerships |  |  |
| End Time: 5:00 PM<br>Facility: Valley Children's Hospital | Pediatric Clinical Symposium  | Pyer 🕑                                                                                                    | Location: Valley Children's Hospital                                                                                  |  |  |
| Room: Virtual Education                                   | Outreach Education            |                                                                                                    | Event Date: April 06, 2021                                                                                            |  |  |
| Speaker: Visiting Professor: Benjamin Hoffman, MD, FAAP   | Regularly Scheduled Series •  | Secondary Email Address                                                                                                    | End Date: April 07, 2021<br>Time: 7:30 AM                                                                             |  |  |
|                                                           | Special Events                | You will receive an online confirmation email upon completion of registration to your Email address used<br>your Profile. However, if you'd like to CC an additional Email Address, please enter below | End Time: 5:00 PM<br>Confirmation #: UC05-N5434                                                                       |  |  |
| Register 🗸 Brochure 🛽                                     | Hy Account +                  | test@gmail.com x                                                                                                    |                                                                                                    |  |  |
|                                                           | User Guides >                 | Process Registration                                                                                                    |                                                                                                    |  |  |
|                                                           |                               | To process your registration, please click the "Salamit button below.                                                                                                    | B Pant to PDF                                                                                                    |  |  |
|                                                           |                               |                                                                                                    | WebEx/Zoom                                                                                                    |  |  |
|                                                           |                               |                                                                                                    | Add to Calendar 👻                                                                                                    |  |  |